# FORMAZIONE SICUREZZA BASE

ALTERNANZA SCUOLA-LAVORO

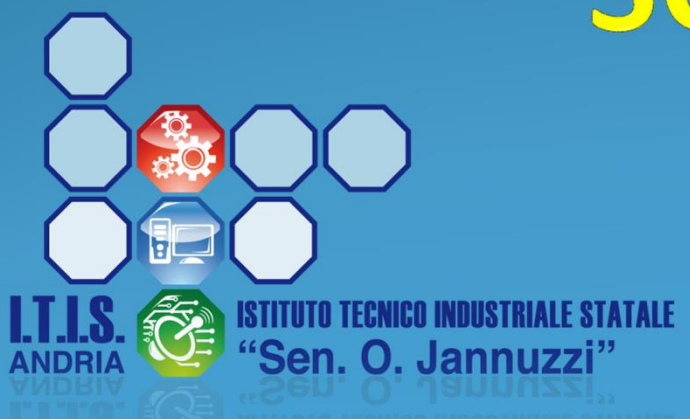

### **FORMAZIONE SICUREZZA**

Ogni studente riceve le credenziali Esempio: Studente: Matteo Rossi Codice personale: S7216197T Password: bm32638t

# https://web.spaggiari.eu

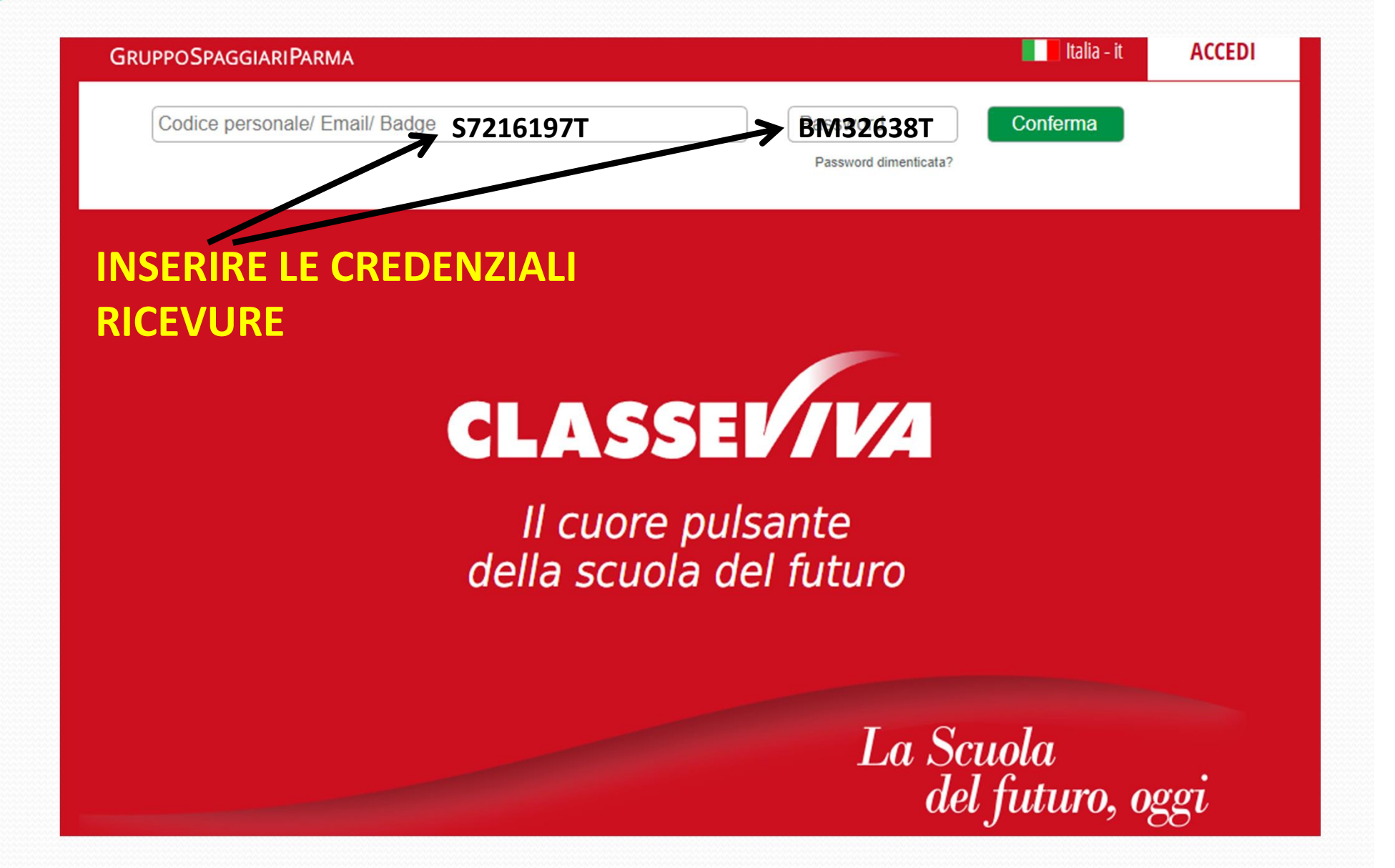

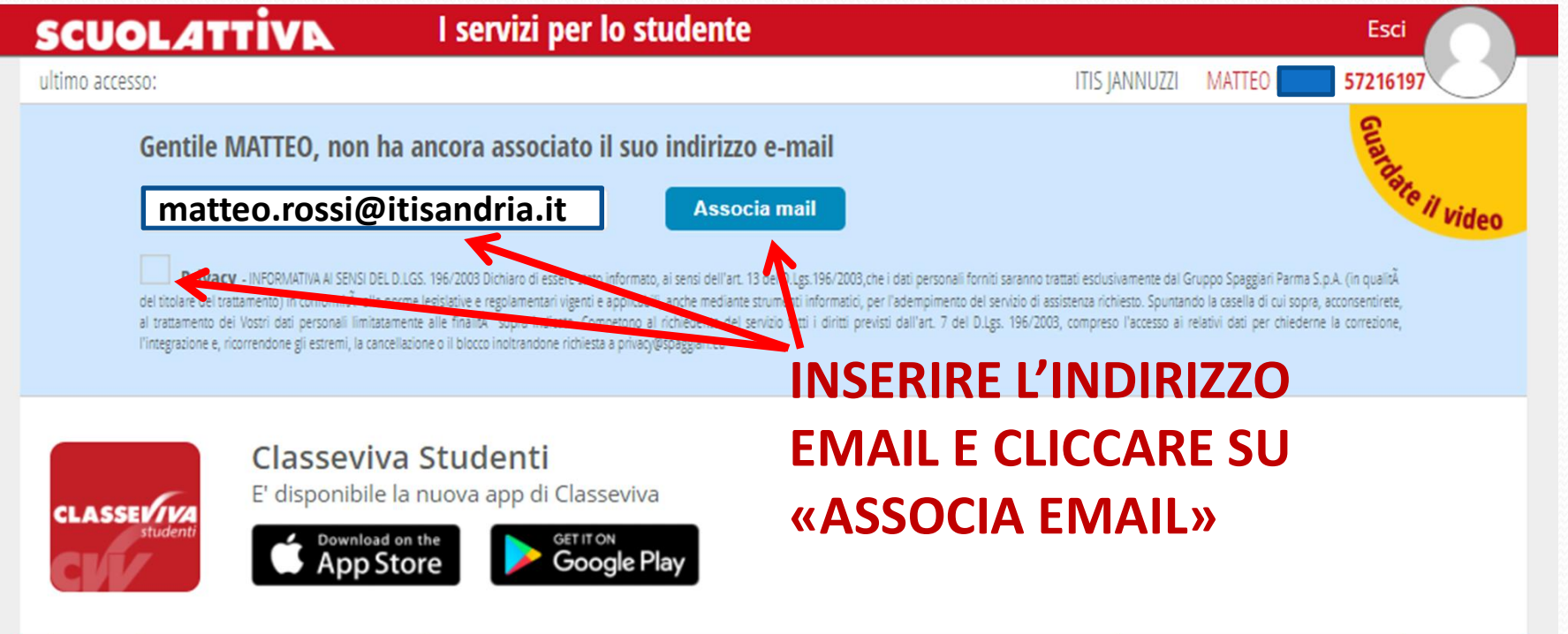

| ANNO PRECEDENTE<br>2016/2017 | Vai all'a.s. 2016/2017<br>Vai all'anno precedente             | <b>?</b><br>Aiuto |
|------------------------------|---------------------------------------------------------------|-------------------|
| ASSENZE<br>Consulta assenze  | Le mie assenze                                                | <b>?</b><br>Aiuto |
| ACCOUNT                      | Gestisco i miei dati<br>impostazioni account per la sicurezza | <b>?</b><br>Aiuto |

©2013 Engineered & Powered by Casa Editrice Spaggiari S.p.A. - Divisione Infoschool - P.IVA 00150470342 -

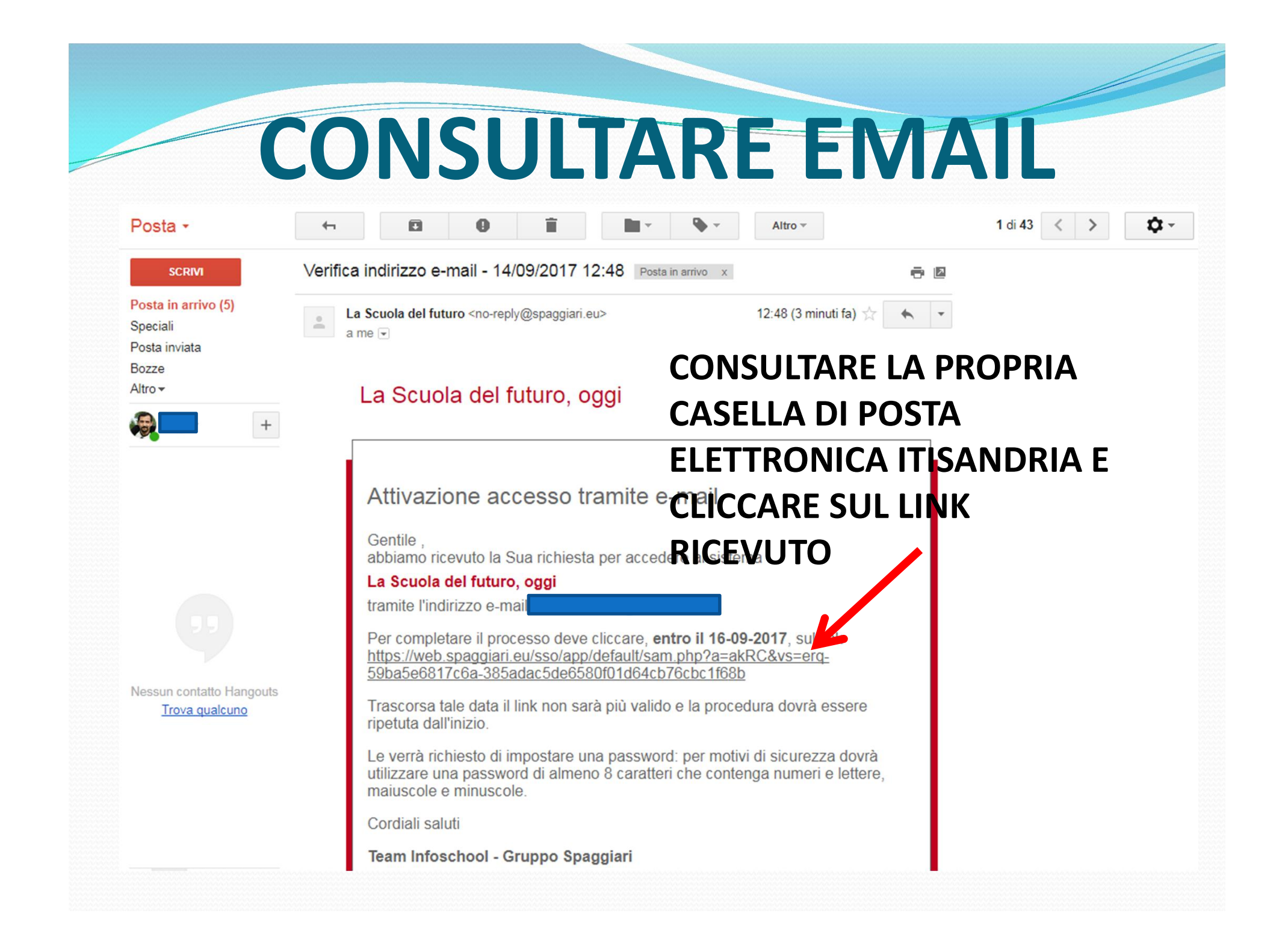

# REGISTRAZIONE

#### CLASSEV/IVA

#### Gestione Profilo Personale

Esci

#### CONFERMA DELLA REGISTRAZIONE

Per completare la registrazione devi impostare una password. La nuova password deve contenere lettere maiuscole, minuscole e numeri. Lunghezza minima: 8 caratteri. ATTENZIONE: questa sarà la nuova password di accesso al sistema (la password precedente non sarà più valida).

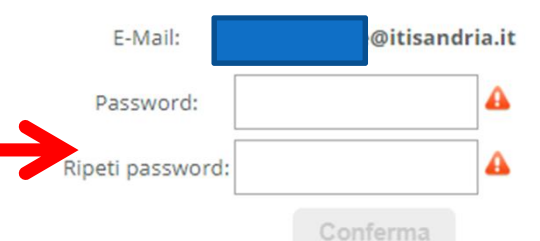

# https://web.spaggiari.eu

#### TORNARE SUL SITO HTTPS://WEB.SPAGGIARI .EU E INSERIRE IL PROPRIO INDIRIZZO EMAIL E LA PROPRIA PASSWORD

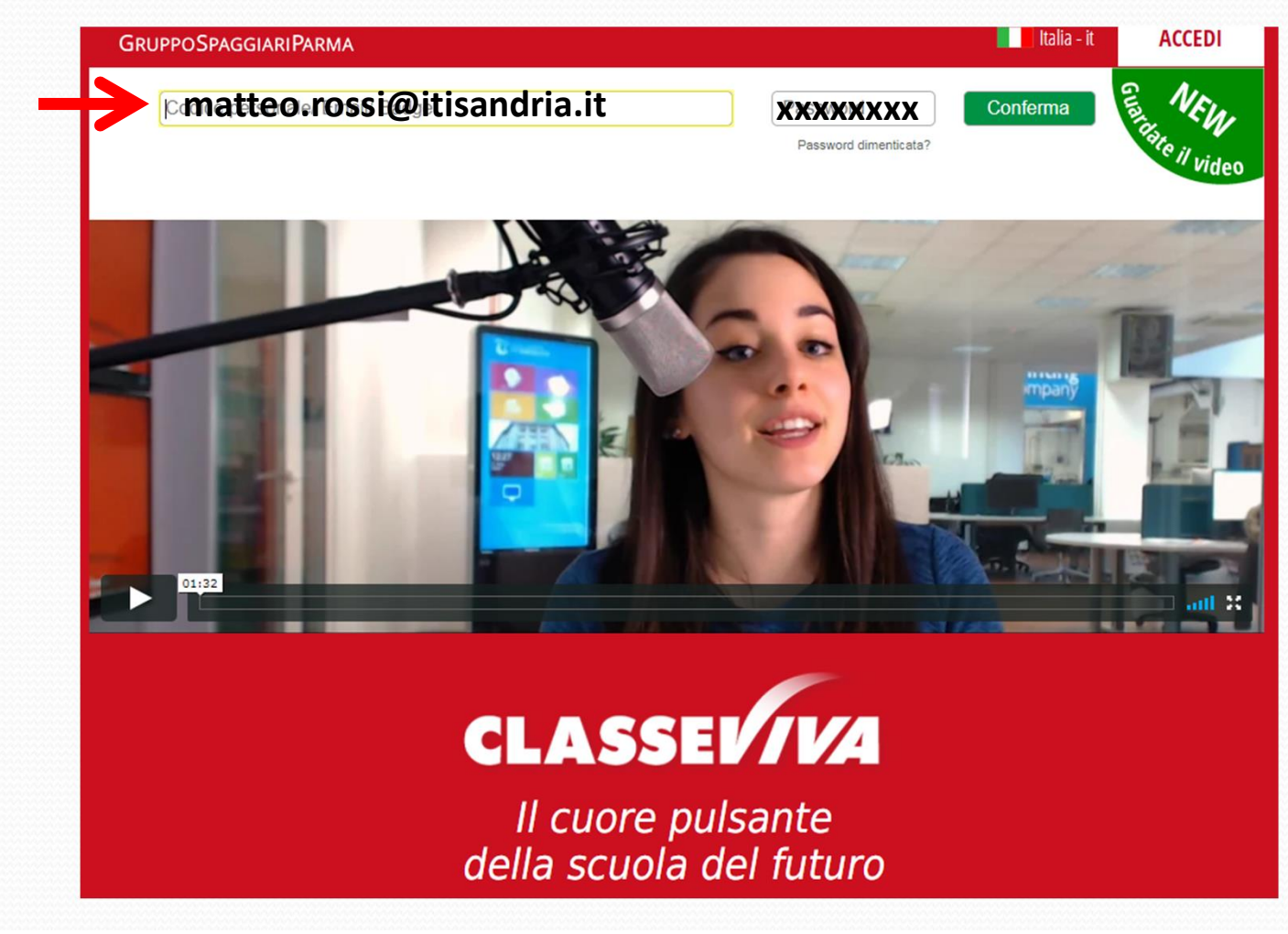

### CLICCARE SUL PULSANTE «PROFILO»

| INFOSCHOOL                                                                                                    | Infoschool Web                                                                                 | Esci                |
|----------------------------------------------------------------------------------------------------|------------------------------------------------------------------------------------------------|---------------------|
| ultimo a cesso: 14-09 ora 12:57                                                                                     |                                                                                                | 43670562            |
| Gentile , com<br>I oi usare i tuoi dati di Facebook,<br>Constitamoci meglio, entra a far p<br>Vai al profilo oppure | npleta il tuo profilo<br>LinkedIn, Google+<br>varte della nostra community!<br>e usa i dati di | Guarda il video     |
| 🔶 🌞 NOVITA' LIBRI DI TESTO                                                                                          | 2.0: Come mostrare i libri adottati alle famiglie. Clicca qui!                                 |                     |
| ANNO PRECEDENTE<br>2016/2017                                                                                        | Vai all'a.s. 2016/2017<br>Vai all'anno precedente                                              | <b>?</b><br>Aiuto   |
| Gestione                                                                                                    | Configurazione e gestione                                                                      | <b>?</b><br>Aiuto   |
| APPLICAZIONI<br>Menù principale                                                                                     | Altre applicazioni Gruppo Spaggiari                                                            | Aiuto               |
| CLASSEV/VA                                                                                                    | siete in <b>Classeviva</b> > Homepage                                                          |                     |
| E' un progetto<br>GRUPPOSPAGGIARIPARMA                                                                              |                                                                                                |                     |
| Hai bisogno di aiuto?                                                                                               | Consulta Videotutorial e Faq                                                                   | Richiedi assistenza |
| 두 Sei un utente esperto?                                                                                            | Consigliaci un miglioramento                                                                   | Collabora con noi   |

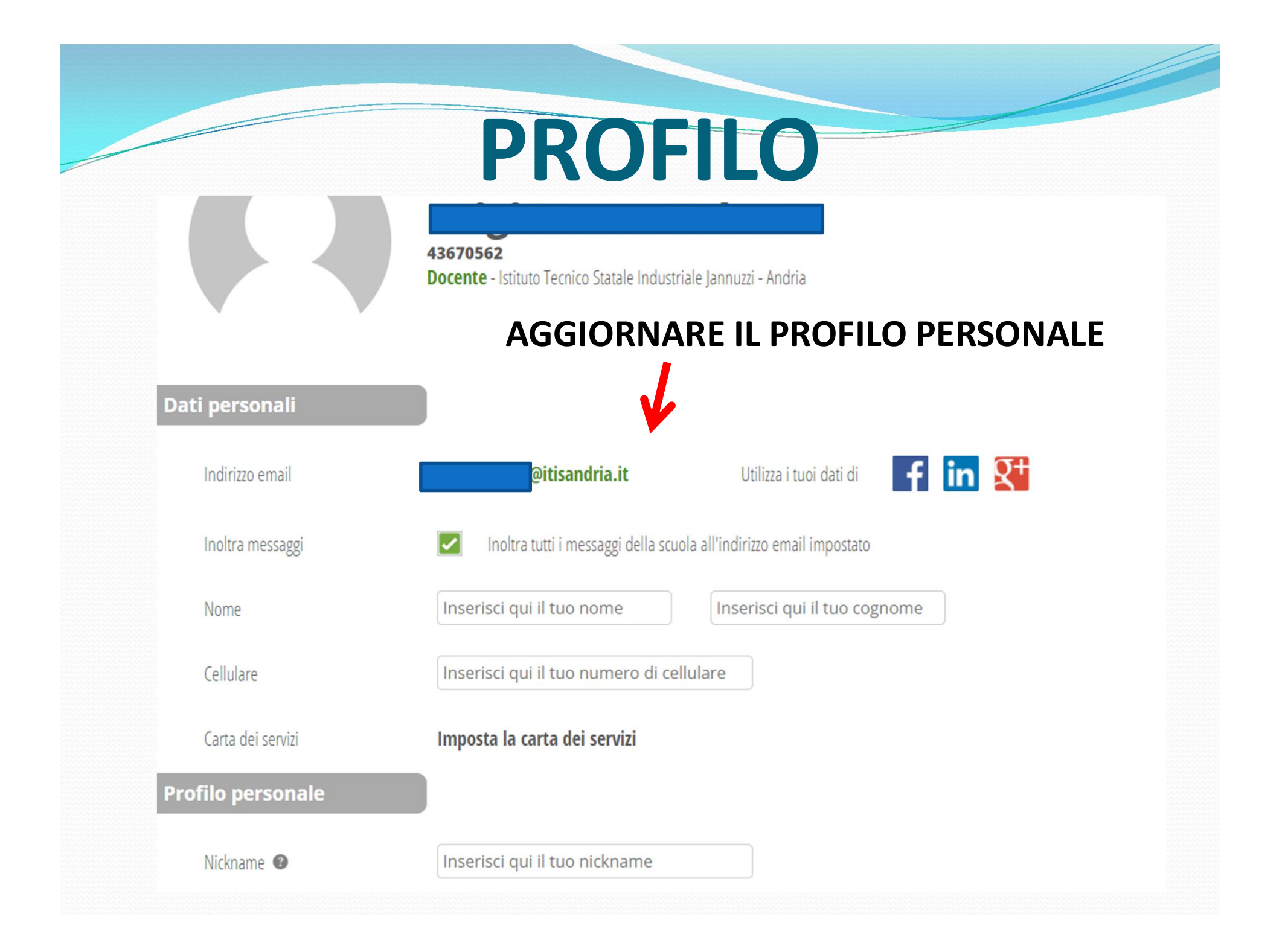

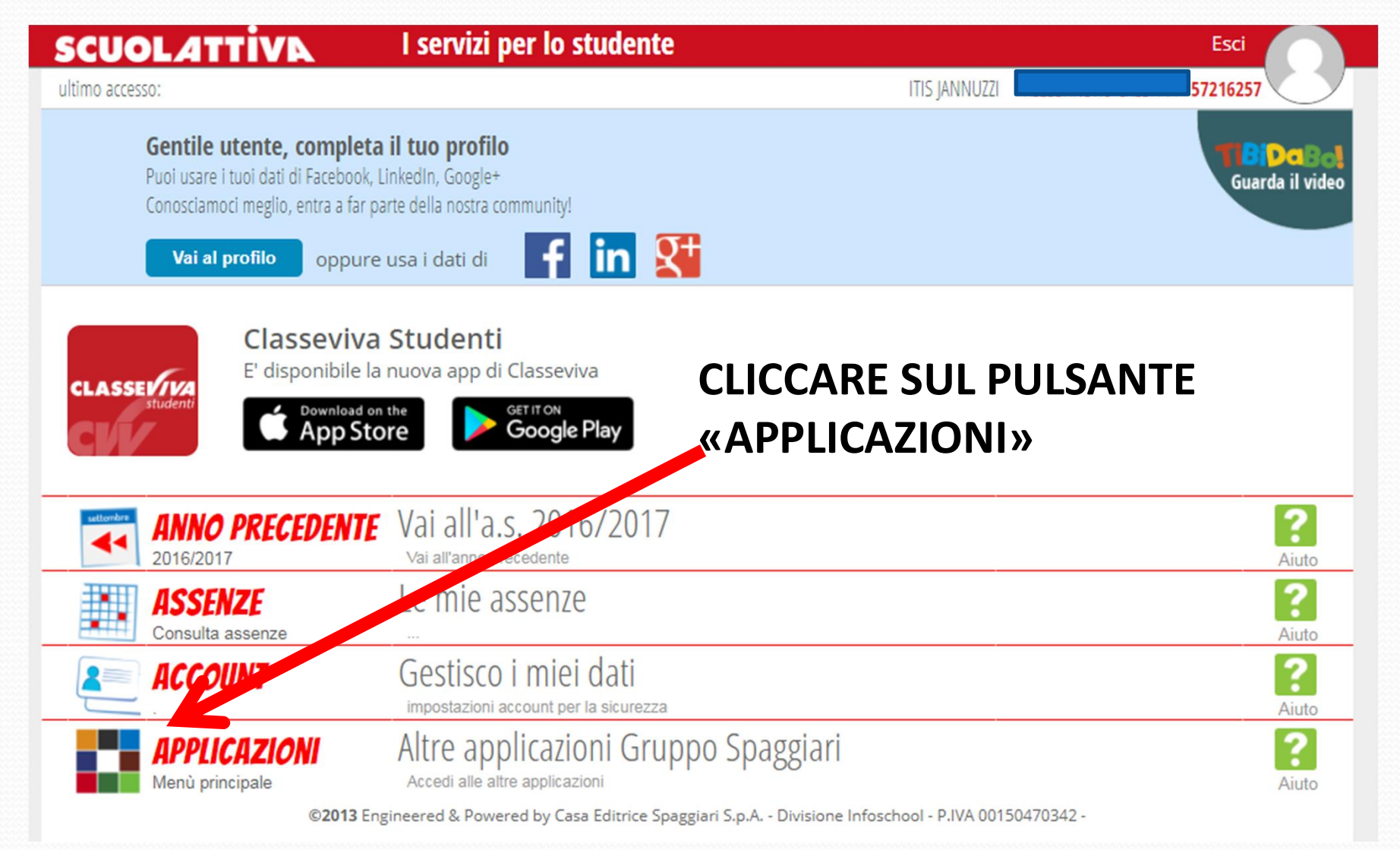

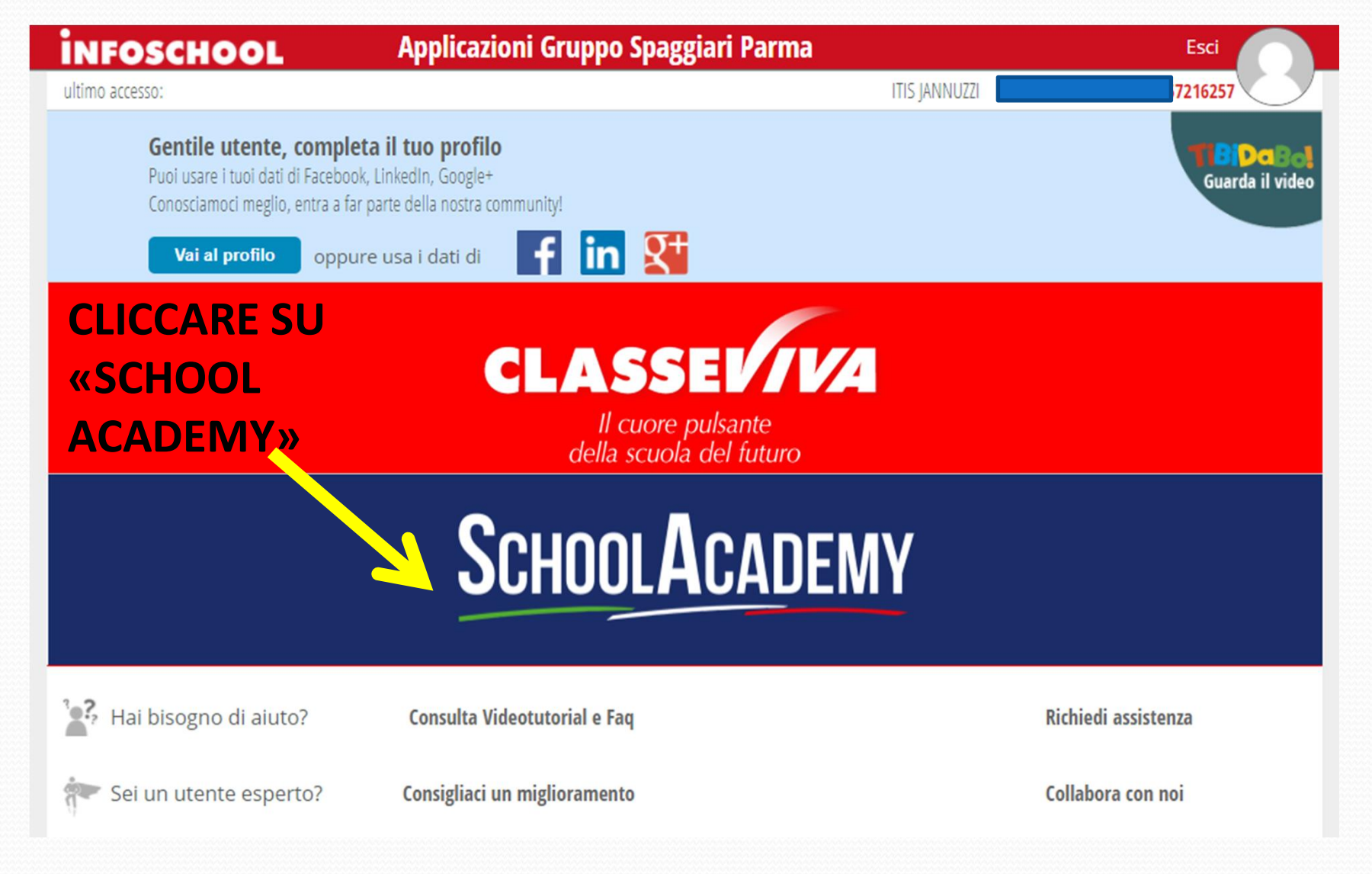

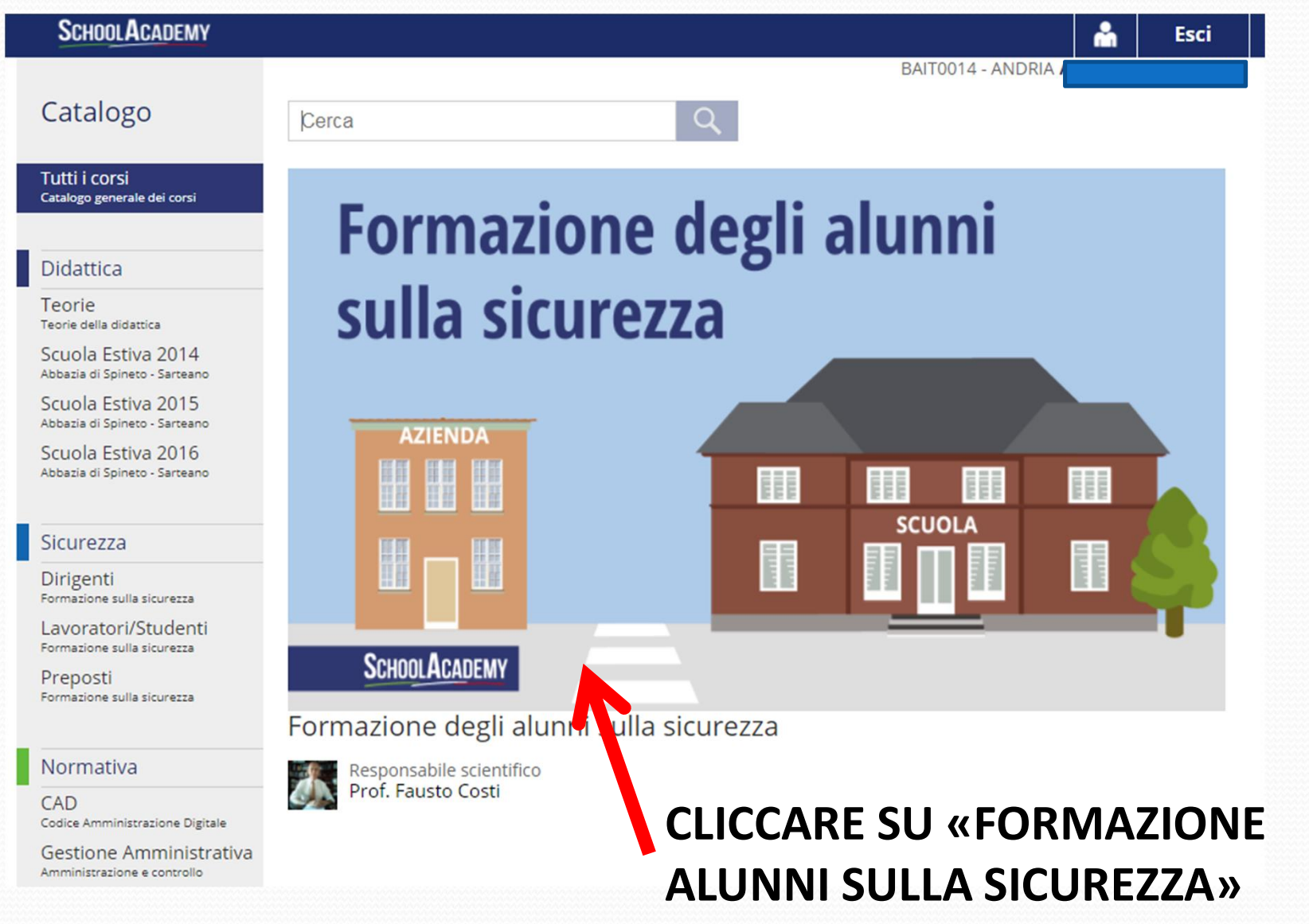

#### SCHOOL ACADEMY

Formazione degli alunni sulla sicurezza

BAIT0014 - ANDRIA

Esci

ĥ

#### Presentazione

Termini e condizioni per l'utilizzo del corso

#### CONDIZIONI SULLA PRIVACY:

#### INFORMATIVA AI SENSI DEL D.LGS. 196/2003

I dati personali sono trattati dalla scuola in gualità di titolare del trattamento dei dati e dal responsabile del trattamento appositamente incaricato (Gruppo Spaggiari Parma S.p.A.) che ha designato i suoi addetti ex art. 30 del D.Lgs. 196/2003. I dati personali sono trattati, anche mediante l'utilizzo di strumenti digitali, per finalità istituzionali dell'istituzione scolastica (formazione alunni e

dipendenti) per il tempo strettamente necessario.

Competono all'interessato i diritti di cui all'art. 7 del D.Lgs. 196/2003.

Accetto

#### **PROGRAMMA DEL CORSO:**

#### Programma completo:

Indice delle videolezioni: - Introduzione

- Schema generale del corso
- Pericolo e rischio
- Valutazione dei rischi
- Documento di valutazione dei rischi
- Esempio di metodologia per la valutazione dei rischi
- E le malattie professionali?
- Near misses quasi incidenti
- Misure di prevenzione

#### ACCETTARE LE CONDIZIONI **SULLA PRIVACY**

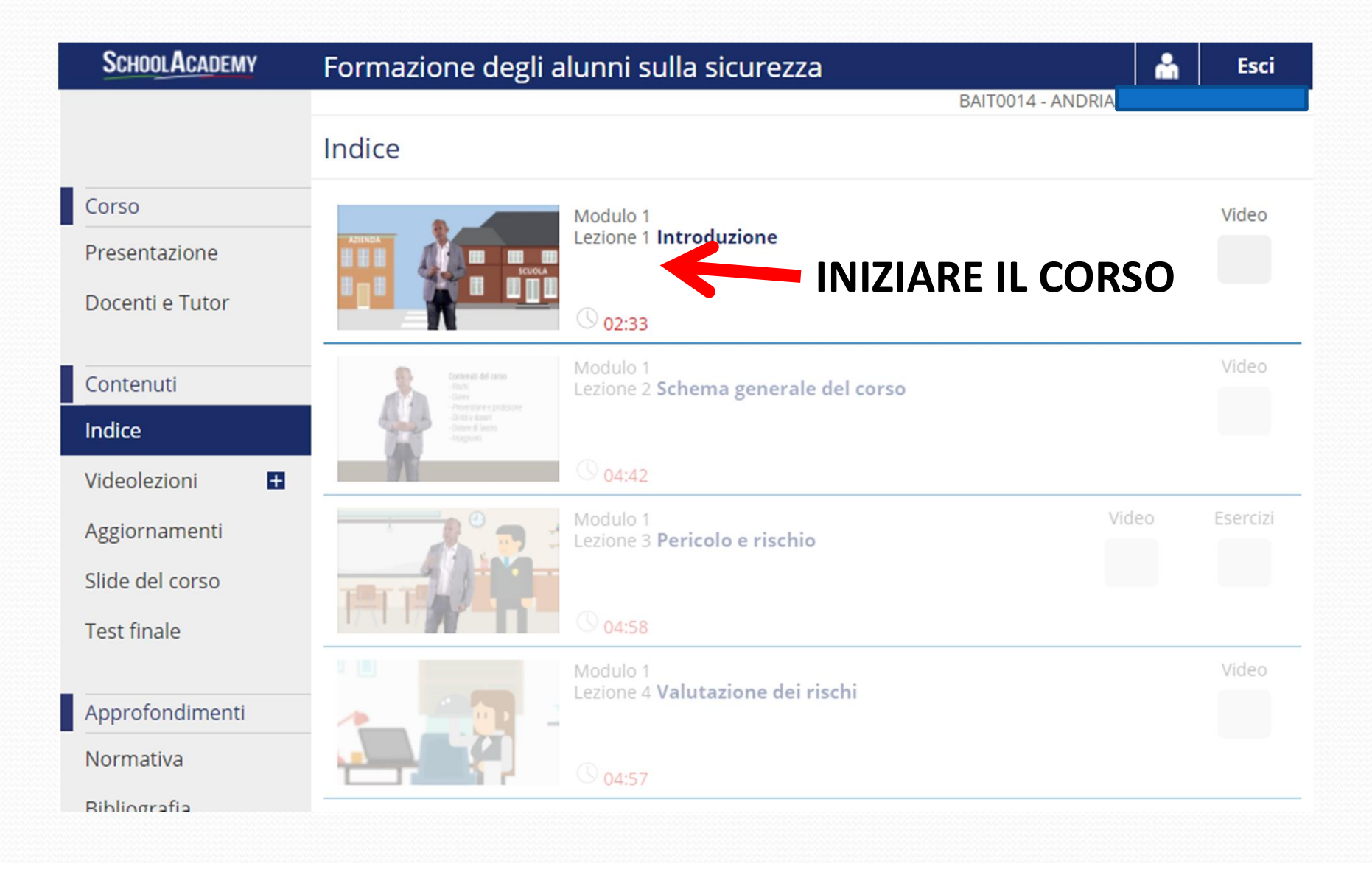

### **IL CORSO**

- Seguire tutte le 27 videolezioni
- Svolgere i questionari intermedi
- Svolgere il test finale
- Nella sezione statistiche si può controllare lo stato di avanzamento
- Bisogna raggiungere almeno 210 minuti di accesso totale
- L'attestato è disponibile dopo aver superato il test finale (che può essere ripetuto)